# Brochure d'information et Guide pour l'ouverture d'un compte ethérapies

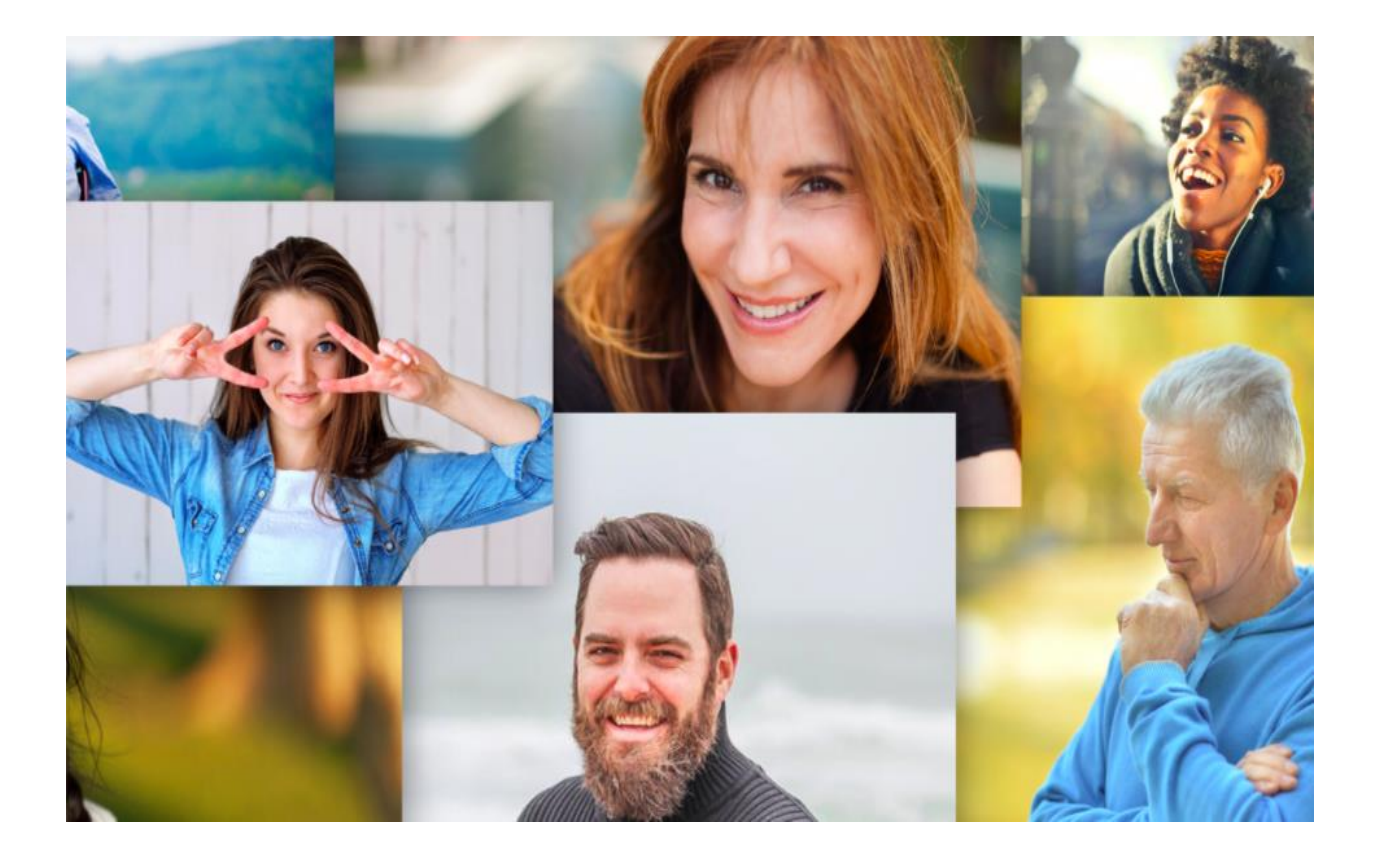

Vous pouvez télécharger ce document en cliquant sur l'icône de téléchargement au haut du document :

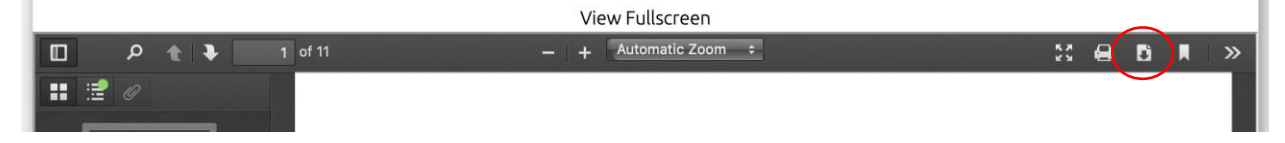

Version du 21 juin 2021

## ethérapies collabore avec le <u>Réseau de santé Vitalité</u> pour vous offrir des programmes de thérapie en ligne sécurisés et confidentiels

## **Cours Mieux-Être:**

Thérapie cognitivo-comportementale de 8 semaines pour les adultes de 26 ans et plus

## **Cours Mécanique de l'humeur:**

Thérapie cognitivo-comportementale de 8 semaines pour les jeunes de 18 à 25 ans

## Les étapes pour voir si ces cours peuvent répondre à vos besoins:

1) Dépistage en ligne (15-20 min)
 2) Dépistage par téléphone (30 min)

#### CONTACTEZ-NOUS:

Moncton Centre de santé mentale communautaire 506-862-4144

#### Richibucto Centre de santé mentale communautaire

**506-523-7620 1-866-662-1166** 

Réseau de santé Vitalité | Université de Moncton | Moncton (NB) Canada

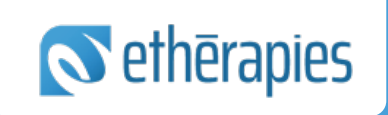

PROGRAMMES DE THÉRAPIE EN LIGNE GRATUITS POUR LA GESTION DU STRESS, DE L'ANXIÉTÉ ET DE LA DÉPRESSION

www.etherapies.ca

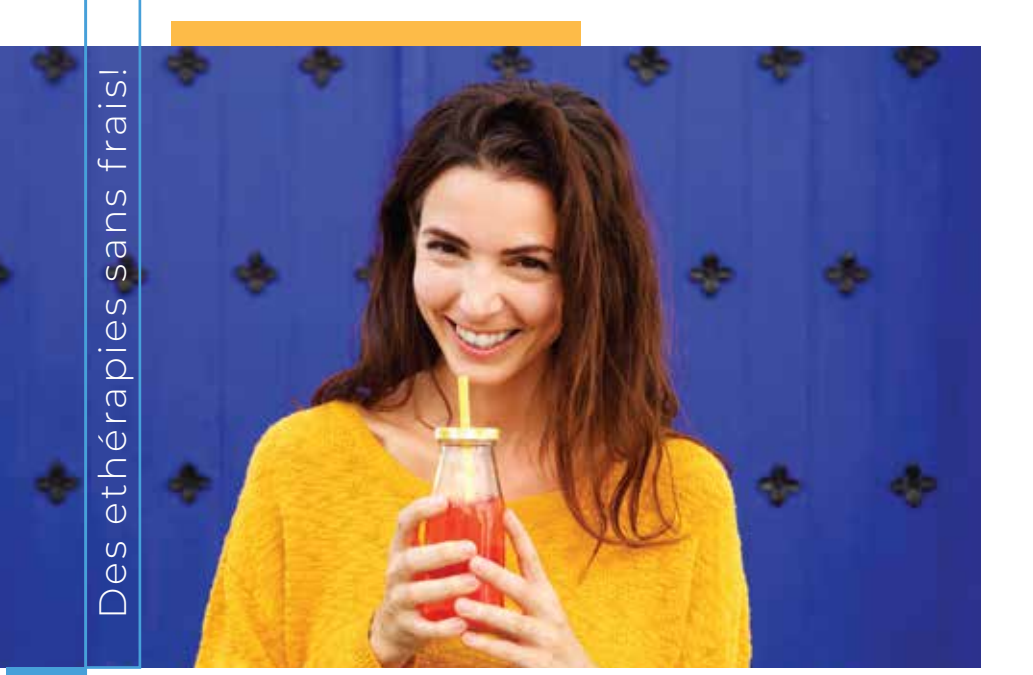

## EST-CE POUR MOI ?

Les programmes sont efficaces pour les gens qui ont des problèmes de stress, d'anxiété ou de dépression.

#### Pour participer vous devez :

- ◊ Avoir18 ans ou plus et résider au Nouveau-Brunswick
- Ne pas présenter des symptômes graves de dépression ou un risque élevé de suicide
- Ne pas présenter de psychose ou de manie non gérée, ni de problèmes importants de consommation de substances
- ♦ Ne pas suivre une autre psychothérapie

## EN QUOI CONSISTE LES PROGRAMMES ?

- Cinq leçons contenant de l'information et qui enseignent des compétences pratiques visant la gestion des symptômes
- Des exercices pour vous aider à mettre en pratique les compétences acquises et des histoires de clients qui ont utilisé ces cours pour surmonter leurs propres symptômes
- Des courriels hebdomadaires sécurisés et confidentiels avec une clinicienne pour vous guider tout au long du cours et vous motiver
- Un court questionnaire en ligne à remplir chaque semaine pour évaluer vos symptômes

## LES PROGRAMMES...

- Permettent de mieux comprendre la relation entre pensées, comportements et symptômes physiques
- Aident à remettre en question les pensées non-aidantes
- Enseignent la gestion de symptômes physiques grâce à des techniques de relaxation et autres stratégies
- Aident à réduire les comportements d'évitement et de peur de façon sécuritaire
- Enseignent des stratégies de résolution de problèmes et bien plus encore

### **GUIDE pour l'ouverture d'un compte**

Pour ouvrir un compte ethérapies, veuillez suivre ces étapes :

 Veuillez aller sur le site <u>https://etherapies.ca/</u> et cliquer sur l'icône Vitalité Étape 2 en haut, à la droite de la page. L'onglet « Vitalité étape 1 » contient ce guide pour l'ouverture d'un compte.

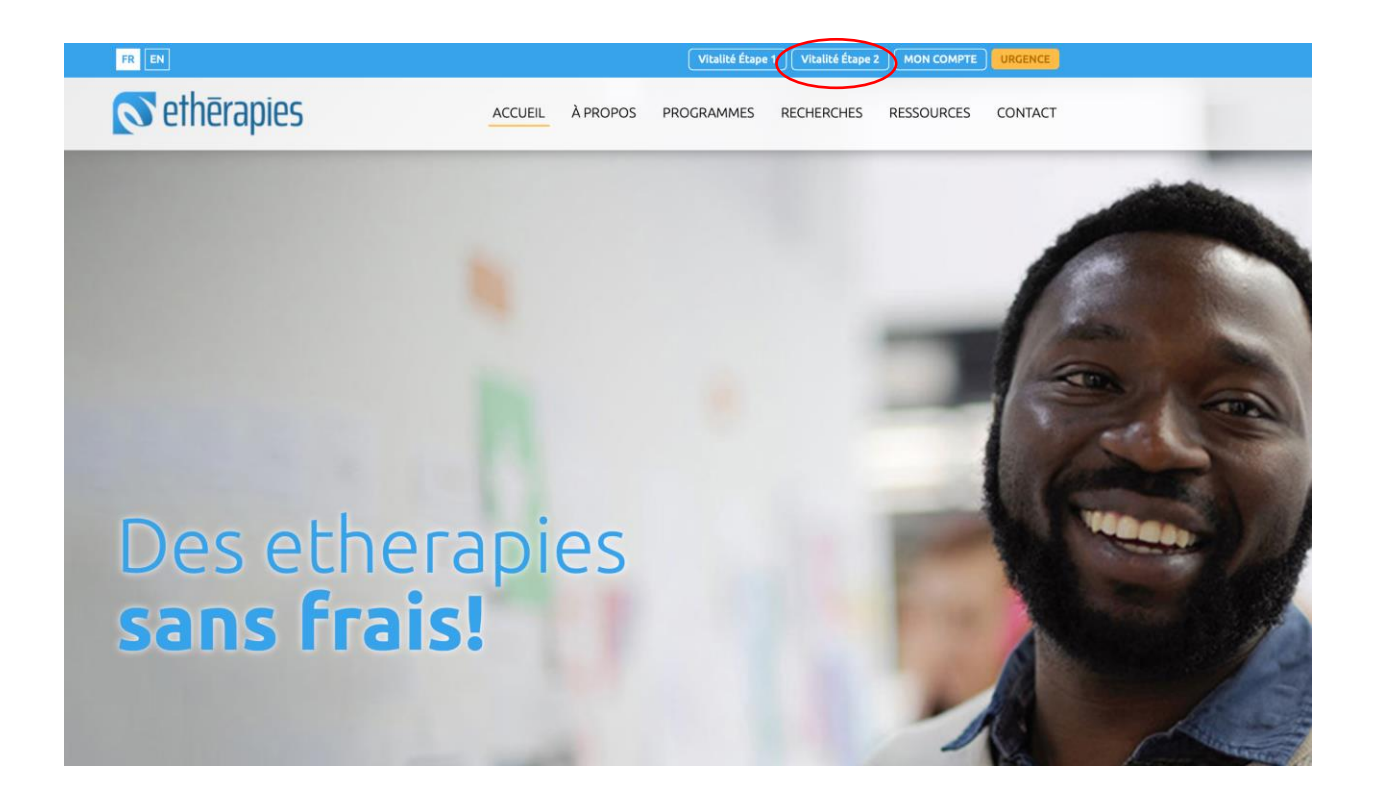

2. Entrez les informations demandées. Créez d'abord un nom d'utilisateur et un mot de passe. Inscrivez également votre nom, prénom et date de naissance. Ce sont des informations nécessaires pour que nous puissions vous contacter et nous assurer que lorsque vous entrez votre nom d'utilisateur et votre mot de passe, il s'agit bien de vous.

| louveau comp            | te |                                                                                                    |
|-------------------------|----|----------------------------------------------------------------------------------------------------|
|                         | ** | ▼ Tout repl                                                                                                    |
| Creer un comp           | te |                                                                                                    |
| Nom d'utilisateur       | 0  |                                                                                                    |
|                         |    | Le mot de passe doit comporter au moins 8 caractère(s), au moins 1 chiffre(s), au moins 1<br>minuscule(s), au moins 1 majuscule(s), au moins 1 caractère(s) non-alphanumérique(s) tels qu<br>*, - ou # |
| Mot de passe            | 0  |                                                                                                    |
| Plus de détails         |    |                                                                                                    |
| Adresse de courriel     | 0  |                                                                                                    |
| Courriel (confirmation) | 0  |                                                                                                    |
| Prénom                  | 0  |                                                                                                    |
| Nom                     | 0  |                                                                                                    |
| Ville                   |    |                                                                                                    |
| Pays                    |    | Choisir un pays 🗢                                                                                                    |
|                         |    |                                                                                                    |

3. Dans la case **Nom de la travailleuse sociale\psychologue**, sélectionnez le nom de votre clinicienne.

| ~ | Autres informati                                   | ions                                   | ✓ Autres informations Date de ① ① ① ① ① ① ① ① ① ① ① ① ① ① ① ① ① ①   |  |  |
|---|----------------------------------------------------|----------------------------------------|---------------------------------------------------------------------|--|--|
|   | Date de ①<br>naissance                             | 3 <b>♦</b> June <b>♦</b> 1982 <b>♦</b> | naissance 2 2 June 1 1900 2<br>Est ce que vous ()<br>êtes en accord |  |  |
|   | Est ce que vous ①<br>êtes en accord avec           |                                        | avec le formulaire Choisir \$<br>de consentement<br>ci-dessous?     |  |  |
|   | le formulaire de<br>consentement ci-               | Choisir 🗢                              | Langue préférée ① Choisir 🕈                                         |  |  |
|   | dessous?                                           |                                        | Nom de la ①<br>travailleuse<br>sociale/psychology                   |  |  |
|   | Langue préférée 🕕                                  | Choisir 🜩                              | e Nathalie Melanson<br>Josée Leblanc<br>Code Gabrielle Robichaud    |  |  |
| < | Nom de la ①<br>travailleuse<br>sociale/psychologue | \$                                     | Jenessa Haché<br>Danielle Richard<br>Linsay Flowers<br>J'ai oublié  |  |  |
|   | Code                                               |                                        |                                                                     |  |  |

4. Dans la case **Code**, veuillez inscrire le code que votre clinicienne vous a remis.

### - Autres informations

| Date de 🕕 🕕                                                                                  | 3 <b>≑</b> June <b>≑</b> 1982 <b>≑</b> |
|----------------------------------------------------------------------------------------------|----------------------------------------|
| Est ce que vous ①<br>êtes en accord avec<br>le formulaire de<br>consentement ci-<br>dessous? | Choisir 🗢                              |
| Langue préférée 🕕                                                                            | Choisir 🗢                              |
| Nom de la ①<br>travailleuse<br>sociale/psychologue                                           | ÷                                      |
| Code                                                                                         |                                        |

5. Indiquez si vous êtes d'accord avec le formulaire de consentement pour permettre l'utilisation de vos informations à des fins de recherche. Pour ce faire, allez d'abord au bas de la page. Cliquez sur « formulaire de consentement » pour ouvrir le document. Vous allez être amené à une autre page, lisez-le document attentivement. Ensuite, retournez à la fiche « Nouveau Compte » (fenêtre ouverte au haut de votre écran), allez au haut de la fiche et indiquez si vous êtes d'accord ou non en cliquant sur les flèches à côté de « Choisir ». Cliquez sur oui ou non (exemple sur un Mac)

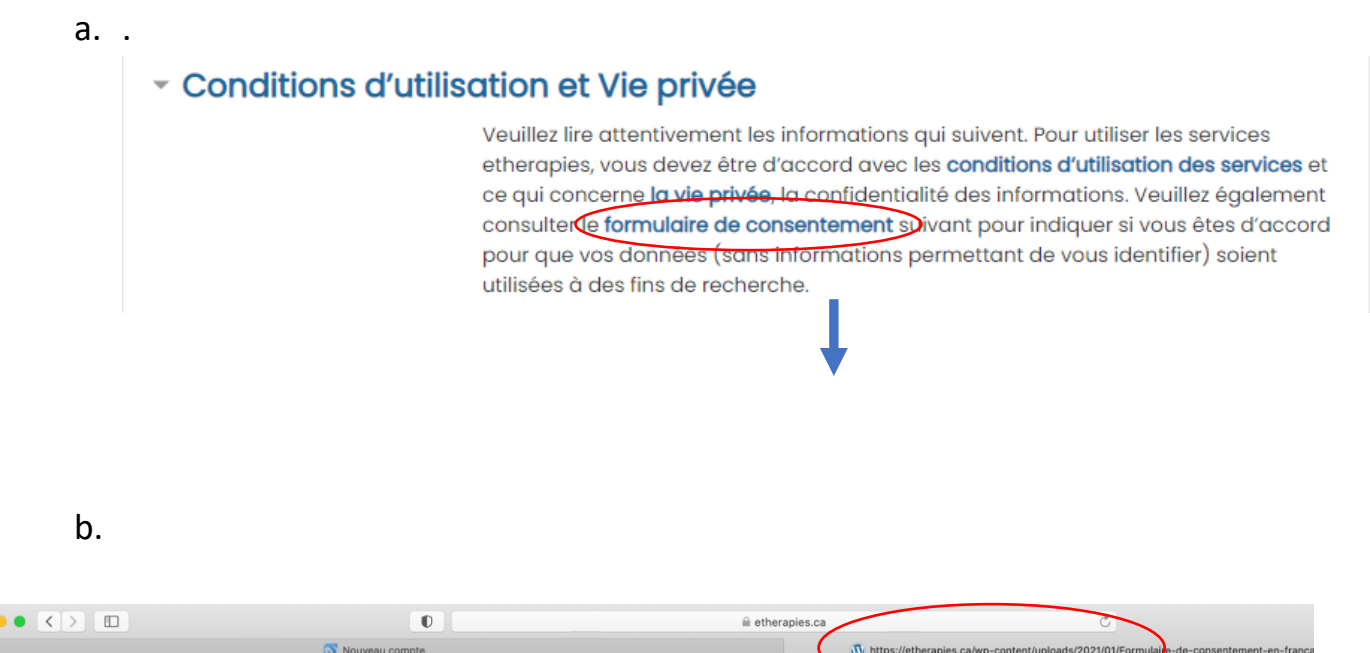

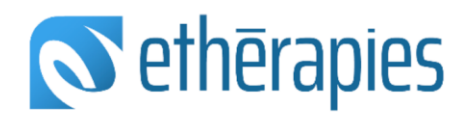

с.

| Autres informati                                                                | ons                                                                                                    |
|---------------------------------------------------------------------------------|----------------------------------------------------------------------------------------------------|
| Date de naissance                                                               | ① 4 		 January 		 1900                                                                                                    |
| Nom de la clinicienne                                                           | 0                                                                                                    |
| Est ce que vous êtes en<br>accord avec le formulaire<br>consentement ci-dessous | de Choisir ¢                                                                                                    |
| Langue préférée                                                                 | ① Choisir ◆                                                                                                    |
| Question de sécurité                                                            | Je ne suis pas un robot     recAPTCHA     Confidentitiu - Confidentitiu - Confidenti - Confidenti - Confidentitiu - Confi |

Voici ce à quoi ressemble le formulaire de consentement :

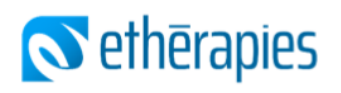

#### Services ethérapies

etherapies fait équipe avec le Réseau de santé Vitalité pour vous offrir un service gratuit de thérapie sous forme de cours en ligne. Les programmes de thérapie par Internet qui sont offerts sont d'une durée de 8 semaines. Vous suivez le programme à la maison selon votre disponibilité. Aucun rendez-vous en face à face n'est nécessaire.

Pour y participer, vous devez avoir été référé(e) par Vitalité. Vous avez besoin d'un accès à un ordinateur dans un endroit privé et calme et à une connection Internet sécurisée. Ces programmes ont pour but de vous enseigner des habiletés pratico pratiques à l'aide de leçons à lire et d'exercices à faire pour vous aider à mieux gérer votre stress, votre anxiété ou votre déprime.

Durant le programme, une clinicienne de Vitalité communiquera avec vous par courriel ou téléphone une fois par semaine pour vous guider et répondre à vos questions.

Dans le but de suivre vos progrès, les clients qui suivent un programme de thérapie par Internet remplissent des questionnaires en ligne avant le programme (environ 20 minutes), à chaque semaine durant le programme (5 minutes), après le programme et trois mois plus tard (20-30 minutes). 6. Indiquez votre langue préférée en cliquant sur les flèches à côté de Choisir. Ensuite, pour la question de sécurité, cliquez dans la case à côté de « Je ne suis pas un robot ».

| Autres information                                                                  | IS |                                   |
|-------------------------------------------------------------------------------------|----|-----------------------------------|
| Date de naissance                                                                   | 0  | 4 ¢ January ¢ 1900 ¢ <sup>ⅲ</sup> |
| Nom de la clinicienne                                                               | 0  |                                   |
| Est ce que vous êtes en<br>accord avec le formulaire de<br>consentement ci-dessous? | 0  | Choisir \$                        |
| Langue préférée                                                                     | 0  | Choisir                           |
| Question de sécurité                                                                | 0  | Je ne suis pas un robot           |

 Cliquez sur le lien « conditions d'utilisation des services » puis « la vie privée ». Lisez attentivement ces documents. Cliquez dans la case à côté de « Je comprends et je me déclare d'accord.

#### - Conditions d'utilisation et Vie privée

Veuillez lire attentivement les informations qui suivent. Pour utiliser les services etherapies, vous devez être d'accord avec les **conditions d'utilisation des services** et ce qui concerne **la vie privée**, la confidentialité des informations. Veuillez également consulter le **formulaire de consentement** suivant pour indiquer si vous êtes d'accord pour que vos données (sans informations permettant de vous identifier) soient utilisées à des fins de recherche.

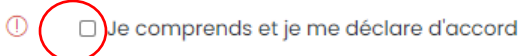

#### 8. Cliquez sur Créer mon compte.

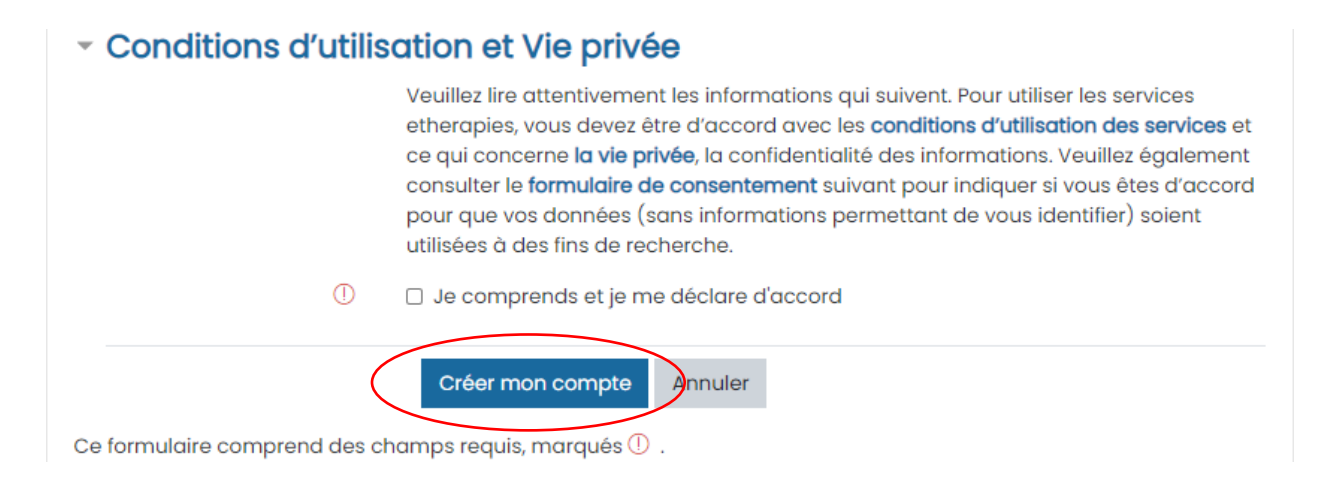

 Votre compte sera activé automatiquement et vous serez dirigé vers le questionnaire de dépistage. Veuillez bien vouloir remplir le ces questionnaires le plus possible au cours des 3 prochains jours.

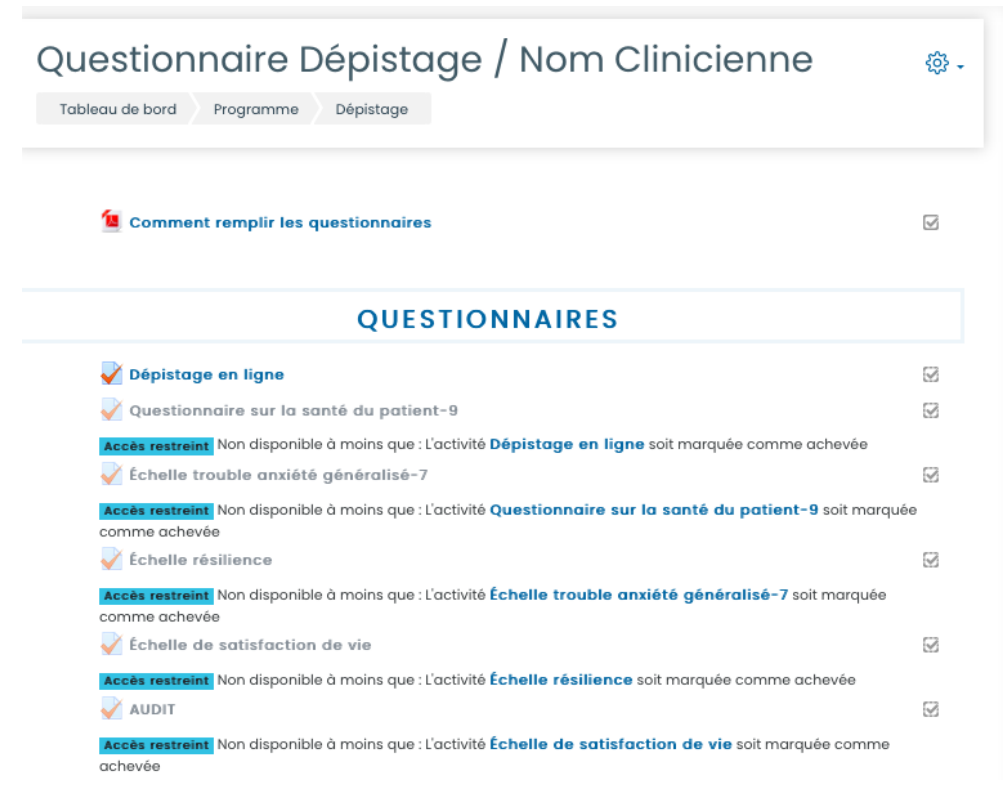

10. Répondez aux questionnaires en appuyant sur le premier questionnaire de la liste.

 $\checkmark$ 

Comment remplir les questionnaires

| QUESTIONNAIRES                                                                                                    |           |
|----------------------------------------------------------------------------------------------------|-----------|
| Dépistage en ligne                                                                                                    | Ø         |
| Vuestionnaire sur la santé du patient-9                                                                                     | Ø         |
| Accès restreint Non disponible à moins que : L'activité Dépistage en ligne soit marquée comme achevée                       |           |
| V Échelle trouble anxiété généralisé-7                                                                                      | $\square$ |
| Accès restreint Non disponible à moins que : L'activité Questionnaire sur la santé du patient-9 soit marqu<br>comme achevée | ée        |
| V Échelle résilience                                                                                                    | $\square$ |
| Accès restreint Non disponible à moins que : L'activité Échelle trouble anxiété généralisé-7 soit marquée<br>comme achevée  |           |
| V Échelle de satisfaction de vie                                                                                            | $\square$ |
| Accès restreint Non disponible à moins que : L'activité Échelle résilience soit marquée comme achevée                       | Ø         |
| Accès restreint Non disponible à moins que : L'activité Échelle de satisfaction de vie soit marquée comme<br>achevée        |           |
| VI DUDIT                                                                                                    | $\square$ |
|                                                                                                    |           |

11. Vous pouvez également lire le guide **Comment remplir les questionnaires** afin de vous aider à remplir les questionnaires.

| Comment remplir les questionnaires                                                                    | Y         |
|----------------------------------------------------------------------------------------------------|-----------|
| QUESTIONNAIRES                                                                                        |           |
| V Dépistage en ligne                                                                                  | $\square$ |
| Vuestionnaire sur la santé du patient-9                                                               | $\square$ |
| Accès restreint Non disponible à moins que : L'activité Dépistage en ligne soit marquée comme achevée |           |
| 📝 Échalla trouble anviété généralisé=7                                                                | 52        |

Veuillez noter que si les questionnaires ne sont pas répondus à l'intérieur de ces trois jours, nous conclurons que vous avez décidé de ne pas poursuivre l'évaluation et procèderons alors à la **fermeture de votre compte** ethérapies. Vous recevrez un message pour vous rappeler de remplir les questionnaires deux jours après l'activation de votre compte, si ce n'est déjà fait.

Merci!

12. Afin de vous connecter à votre compte de nouveau, retournez sur notre site **etherapies.ca** et appuyer sur **Mon compte.** Vous serez redirigé vers la page de connexion. Cliquez sur **Connexion**.

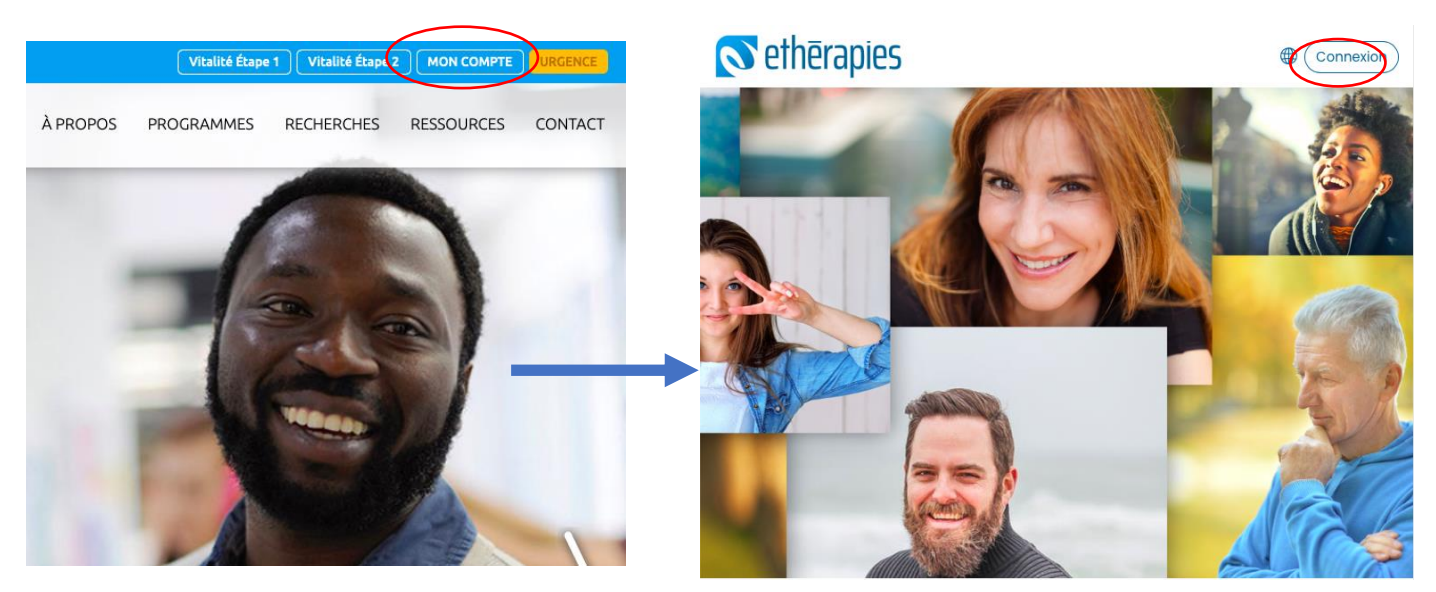

13. Entrez votre nom d'utilisateur et mot de passe dans les boites encadrées.

| Nor                             | Nom de l'utilisateur                             |                                                                                                    |                                                                                     |
|---------------------------------|--------------------------------------------------|----------------------------------------------------------------------------------------------------|-------------------------------------------------------------------------------------|
|                                 | i Nom de l'utilisateur                           |                                                                                                    |                                                                                     |
| Mot                             | t de passe                                       |                                                                                                    |                                                                                     |
| <b>a</b>                        | Mot de pass                                      | <b>S</b> ethērapies                                                                                         |                                                                                     |
| Co<br>Vous<br>et/ou             | nnexion<br>avez oublié votre<br>1 mot de passe ? | Course overview<br>T All (except removed from view)<br>Programme<br>Cours Mieux-Être / Nom Clinicien / Date | It Course name  It Card  It Card  Programme Questionnaire Dépistage / Nom Clinicien |
| 14. VOUS SELEZ AIOLS UALS VOLLE | compte.                                          | 0% complete                                                                                                 | Cliquez ici pour<br>changer la langue du<br>site web                                |
| Problèm                         | e d'accès à tor                                  | i compte:                                                                                                   |                                                                                     |

Pour tout problème d'accès à votre compte (ex. : mot de passe oublié), bien vouloir nous contacter par courriel à <u>info@etherapies.ca ou</u> par téléphone au 1 (506)858-4406 entre 8 h 30 et 16 h 30 du lundi au vendredi.